# 「アスマイル」 新規登録方法

お問い合わせ先:アスマイル事務局 9:00~17:00(土日祝及び12/29~1/3を除く) **06-6131-5804** 

## 0 事前準備

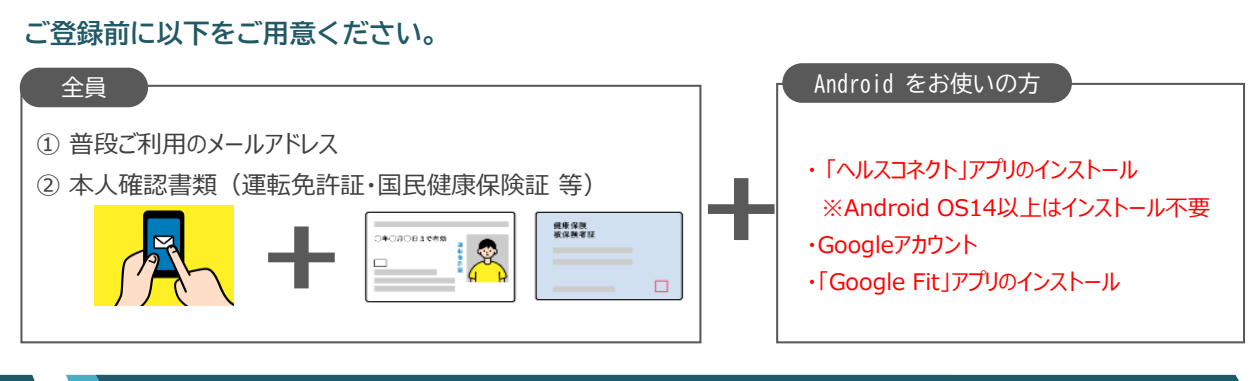

#### アプリダウンロード

「アスマイル」アプリのダウンロードを行います。

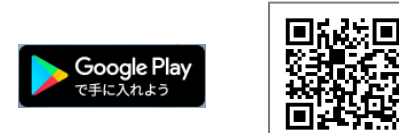

「アスマイル」 で検索し、ダウンロードしてください。 ※ダウンロードには別途通信料がかかります。

<対応機種>

2

Android11.0 以上 のスマートフォン。 推奨解像度:w1,440, w1,080, w720(※) ※上記以外の解像度のデバイスでアプリを表示した場合、 画面が崩れる可能性があります。

#### お試し登録

メールアドレスを登録し、お試し登録を行います。

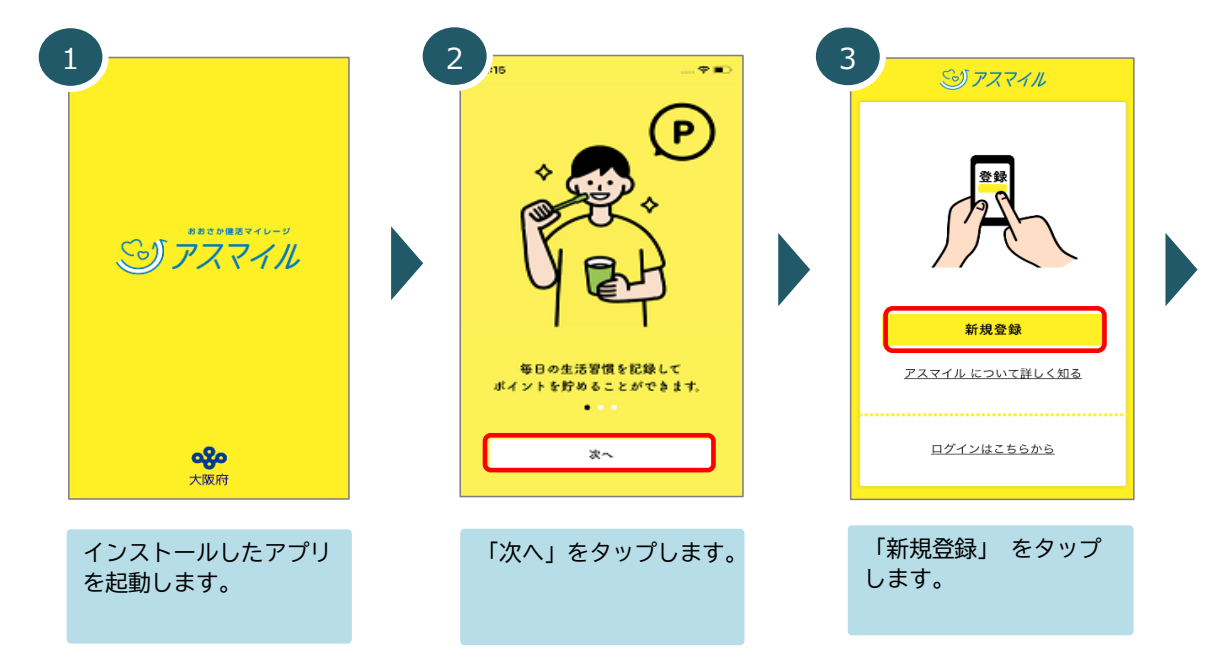

| 4 新用祭師                                                                                                    | 5 新规整绿                                                                                                    | 6                                                                                                    |
|----------------------------------------------------------------------------------------------------|----------------------------------------------------------------------------------------------------|----------------------------------------------------------------------------------------------------|
| 新規登録<br>新規登録前に<br>みずご確認ください<br>必ず全ての規約をご確認いただき、次へ進<br>んでください。<br>************************************                                           | <section-header><section-header><section-header><section-header><section-header><text><text><text><text><text><text></text></text></text></text></text></text></section-header></section-header></section-header></section-header></section-header>                                                                                                    | 新規登録<br>新規登録前に<br>必ずご確認ください<br>必ずなての規約をご確認いただき、次へ進<br>んでください。<br>                                                                                                    |
| すべての規約の「規約を<br>確認」 をタップして規<br>約を確認してください。                                                                                                    | すべての規約を確認して<br>ください。規約画面を開<br>いて、「閉じる」 を<br>タップすると、確認した<br>ことになります。                                                                                                    | 「同意して次へ」 を<br>タップします。※すべ<br>ての規約(3つ)を確認<br>すると、「同意して次<br>へ」 がタップ可能にな<br>ります。                                                                                                    |
| おぼし 意味 入方                                                                                                    | B       新規登録         L       し         し       し         し       し        < |                                                                                                    |
| メールアドレス/パス<br>ワード/住所(都道府<br>県)/友達紹介番号(お<br>持ちの方)を入力し、<br>「登録」をタップしま<br>す。<br>※パスワードは、8~16<br>文字でアルファベットの<br>大文字と小文字、数字を<br>各1文字以上含む必要が<br>あります。 | 「戻る」 をタップしま<br>す。<br>登録したメールアドレス<br>に確認用メールが送信さ<br>れますので、ご確認くだ<br>さい。                                                                                                    | 確認用メールが登録メー<br>ルアドレスに送信されま<br>す。メール本文に記載さ<br>れた青いURLをタップす<br>ると、確認画面に遷移し<br>ます。<br>※メールが届かない場合<br>は、迷惑メールフィル<br>ターの設定において、<br>「@asmile.pref.osaka.j<br>p」を受信可能なリスト<br>に追加してください。 |

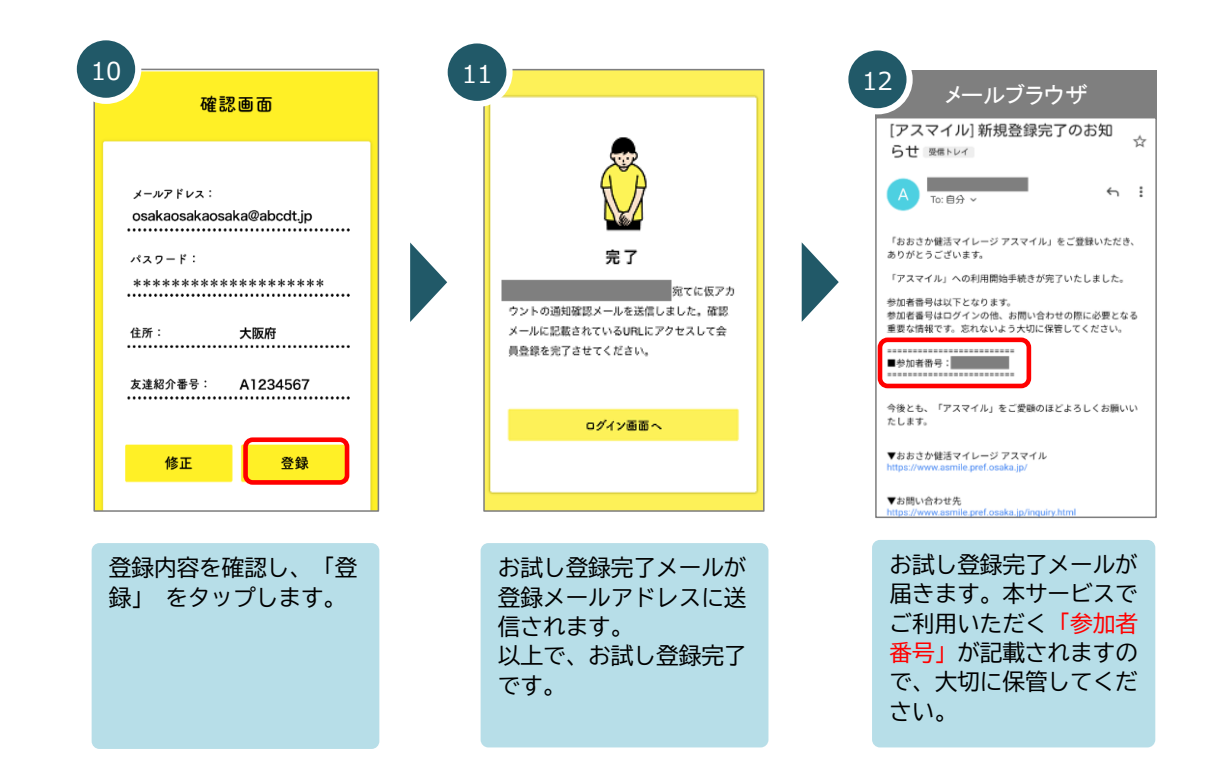

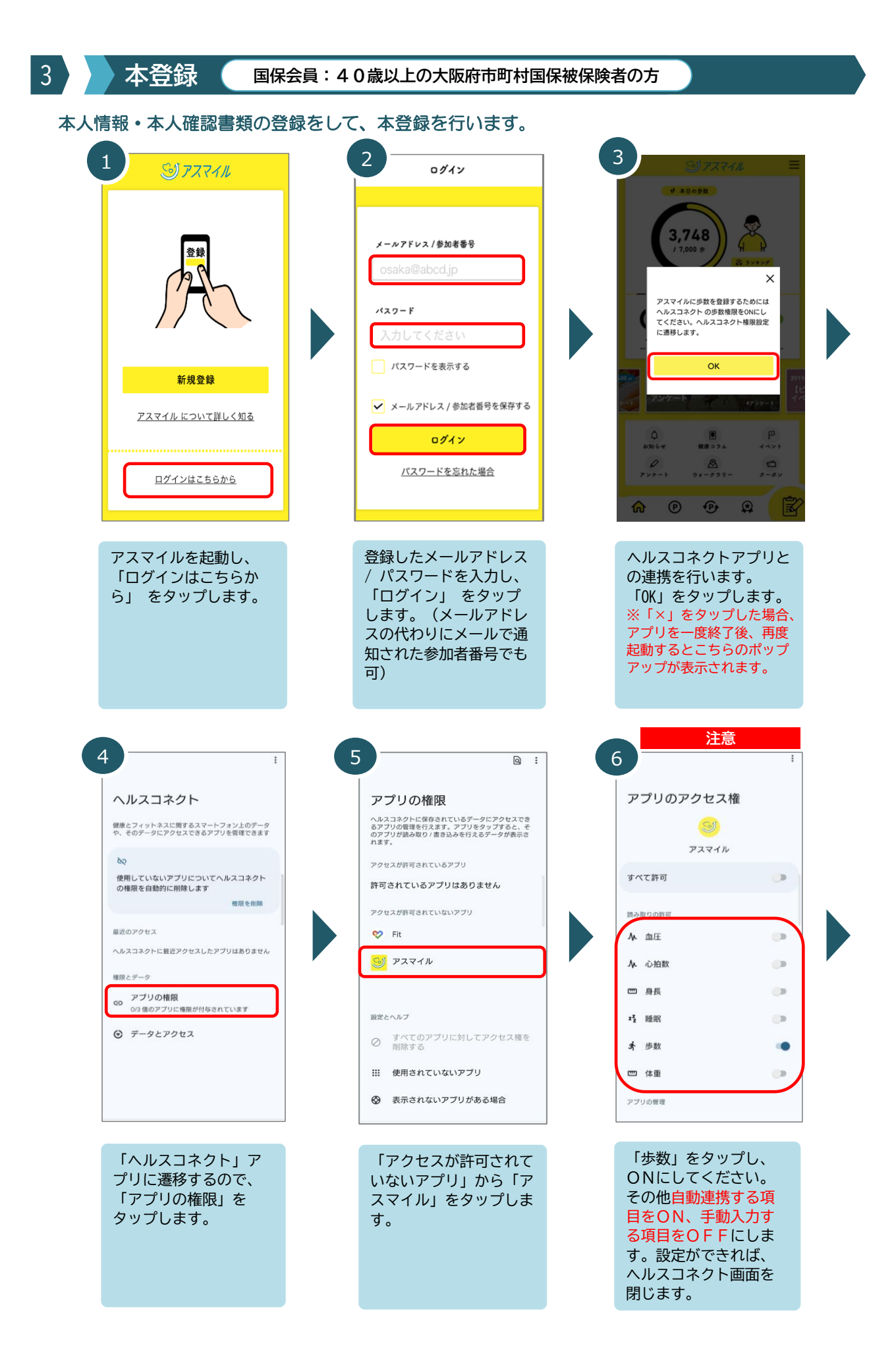

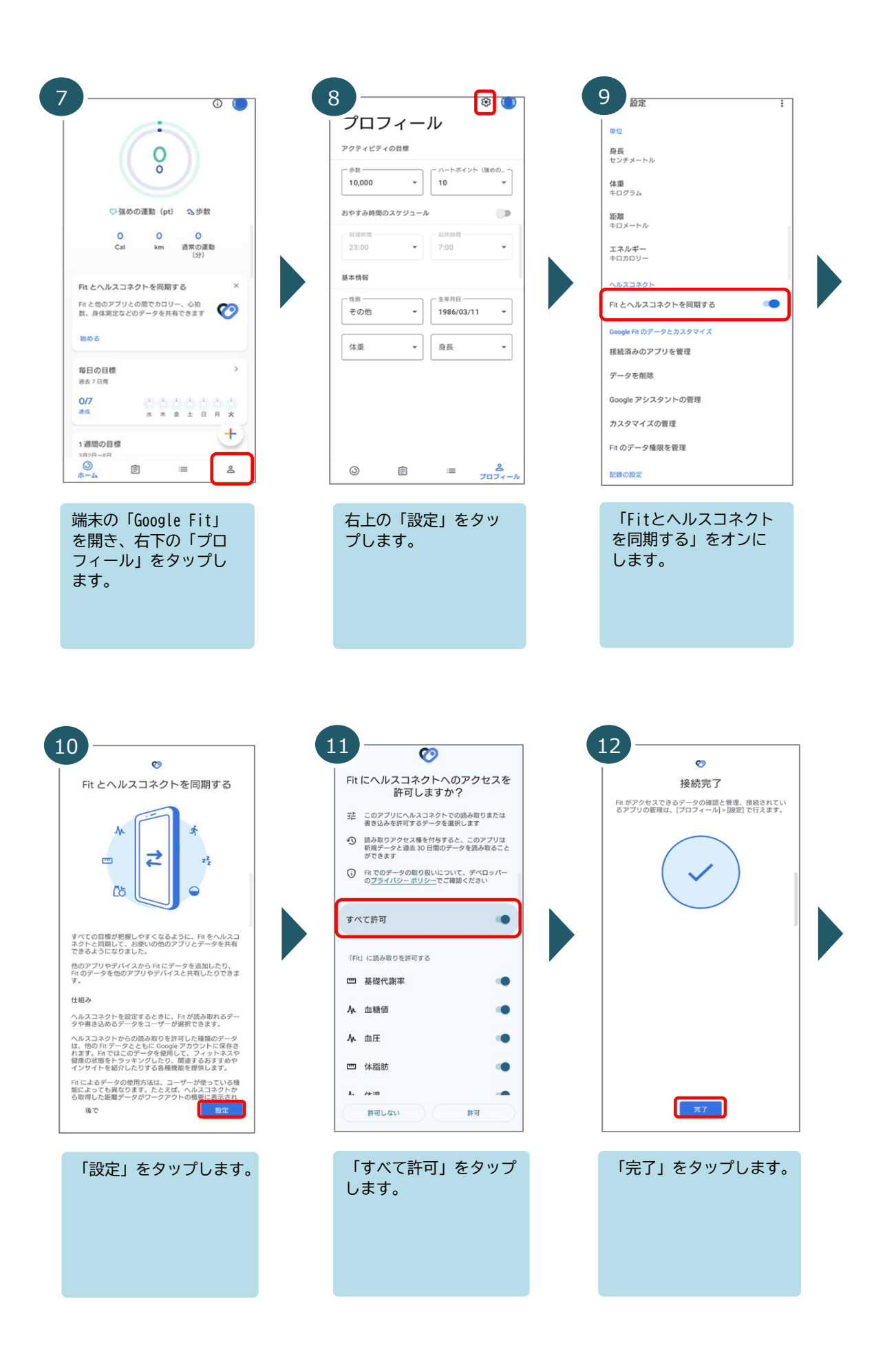

| 13                                                                                                    | 14                                                                                                    | 15                                                                                                    |
|----------------------------------------------------------------------------------------------------|----------------------------------------------------------------------------------------------------|----------------------------------------------------------------------------------------------------|
| 本意味すると、抽選への参加や特殊を提用す<br>ることができます。                                                                                                    | <u> 会員情報</u> →                                                                                                    | ▲人確認・個人情報 三                                                                                                    |
| V #80\$R                                                                                                    | <ul> <li>・・・・・・・・・・・・・・・・・・・・・・・・・・・・・・・・・・・・</li></ul>                                                                                                    | \$10885 <b>65</b>                                                                                                    |
| 1,010                                                                                                    | () よくあるご質問 >                                                                                                    | お試し登録<br>本登録すると、抽選への参加や特典を獲得すること                                                                                                    |
|                                                                                                    |                                                                                                    | ができます。                                                                                                    |
|                                                                                                    | □ <u>うイセンス情報</u> →                                                                                                    |                                                                                                    |
| 0 pt 0 pt                                                                                                    |                                                                                                    | 本人確認・個人情報                                                                                                    |
| 【ビックアップ】大阪府の<br>アンケート マンケート イベ                                                                                                    | . Ver.4.1                                                                                                    | メールアドレスの変更 🔰                                                                                                    |
|                                                                                                    | ana ber                                                                                                    | 電話番号の登録                                                                                                    |
| 777-1 21-723- 9-87<br><b>(A) (B) (B)</b>                                                                                                    | <b>A</b>                                                                                                    |                                                                                                    |
|                                                                                                    |                                                                                                    |                                                                                                    |
| 会員メニューの右上<br>( = )をタップします。                                                                                                    | 会員メニューより、「会<br>員情報」をタップします。                                                                                                    | 本登録を行います。<br>「本登録はこちら」を                                                                                                    |
|                                                                                                    |                                                                                                    | タップします。                                                                                                    |
|                                                                                                    |                                                                                                    |                                                                                                    |
|                                                                                                    |                                                                                                    |                                                                                                    |
|                                                                                                    |                                                                                                    |                                                                                                    |
|                                                                                                    |                                                                                                    |                                                                                                    |
| 16                                                                                                    | 17                                                                                                    | 18                                                                                                    |
| 16<br><sub>全員情報変更</sub> ≡                                                                                                    | 17 本人確認・個人情報 三                                                                                                    | 18<br>会員情報変更 三<br>健康保険の確認                                                                                                    |
| 16<br>会員情報変更 三<br>はじめに                                                                                                    | 17<br>本人確認・個人情報 三<br>基本情報の入力                                                                                                    | 18 会員情報変更 三<br>健康保険の確認                                                                                                    |
|                                                                                                    | 17<br>本人確認・個人情報 三<br>基本情報の入力                                                                                                    | 18<br>会員情報変更<br>健康保険の確認<br>(##G展の環境 (本))                                                                                                    |
|                                                                                                    | 17<br>本人確認・個人情報 三<br>基本情報の入力<br><u> 姓 参照 名 多照</u><br>大阪 太郎                                                                                                    | 18<br>会員情報変更 三<br>健康保険の確認<br>(健康保険の確認<br>(健康保険の確認<br>(現本保険の増加 ***)<br>()<br>()<br>()<br>()<br>()<br>()<br>()<br>()<br>()<br>(                                                                                                    |
| 2020                                                                                                    | 17<br>本人確認・個人情報<br>基本情報の入力<br><u> 姓 ●</u> ● ● ● ● ● ● ● ● ● ● ● ● ● ● ● ● ● ●                                                                                                    | 18                                                                                                    |
| 105 Ag情報変更 定じめん このアプリで貯めたポイントによる特殊は基本<br>付まのといたといた大阪府在住の方のみなが対象になり<br>なず。以下のいずれかの本人確認書類が必要す<br>なら、たいただいた大阪府在住の方のみなが対象になり<br>なず。以下のいずれかの本人確認書類が必要す<br>なら、このためでと使用できる本人確認書類が<br>していただいた大阪府在住の方のよながす。 105 このアプリで貯めたポイントによる特殊は基本<br>情報をこ入かいただき、本人確認書類が必要す<br>なら、たいただいた大阪府在住の方のよながす。 このアプリで貯めたポイントによる特殊は基本<br>情報をこ入かいただき、本人確認書類が必要す<br>なら、たいため、 このアプリで貯めただい。 105 105 <td>17<br/>本人確認・個人情報<br/>基本情報の入力<br/><u> 性 @                                  </u></td> <td>18<br/><u> 会員情報変更</u><br/><u> 健康保険の確認</u><br/><u> 健康保険の確認</u><br/><u> 健康保険の確認</u><br/><u> </u><br/>()<br/>()<br/>()<br/>()<br/>()<br/>()<br/>()<br/>()<br/>()<br/>()<br/>()<br/>()<br/>()</td> | 17<br>本人確認・個人情報<br>基本情報の入力<br><u> 性 @                                  </u>                                                                                                    | 18<br><u> 会員情報変更</u><br><u> 健康保険の確認</u><br><u> 健康保険の確認</u><br><u> 健康保険の確認</u><br><u> </u><br>()<br>()<br>()<br>()<br>()<br>()<br>()<br>()<br>()<br>()<br>()<br>()<br>()                                                                                                    |
| <text><section-header></section-header></text>                                                                                                    |                                                                                                    | 28<br>28<br>28<br>28<br>28<br>28<br>28<br>28<br>28<br>28                                                                                                    |
| <page-header><text><section-header><text><text><list-item><list-item><list-item><section-header><list-item></list-item></section-header></list-item></list-item></list-item></text></text></section-header></text></page-header>                                                                                                    |                                                                                                    | 28<br>225<br>225<br>225<br>225<br>225<br>225<br>225<br>2                                                                                                    |
| <page-header><text><section-header><section-header><section-header><section-header><section-header></section-header></section-header></section-header></section-header></section-header></text></page-header>                                                                                                    | 17<br>本人確認・個人情報 三<br>基本情報の入力<br><u> 株 00 0 000</u><br>大阪 太郎<br>大阪 太郎<br>オオサカ タロウ<br><u> 以降の住所 000</u><br><u> 、</u> 入力してください<br>、<br>、<br>、<br>、                                                                                                    |                                                                                                    |
| <page-header><text><section-header><section-header></section-header></section-header></text></page-header>                                                                                                    | 本人確認・個人情報       三         基本情報の入力          単一名       8         大阪       大阪         大阪       大阪         オオサカ       クロウ         人防してください       人力してください         次へ       次へ         公       ④       ④                                                                                                    |                                                                                                    |
| <page-header></page-header>                                                                                                    | 17       本人確認・個人情報       三         基本情報の入力       単一・・・・・・・・・・・・・・・・・・・・・・・・・・・・・・・・・・・・                                                                                                    | 2月14年2       日本         建産保険の増超       日本         建産保険の増超       (************************************                                                                                                    |
| <page-header></page-header>                                                                                                    | 17       ★人確認・個人情報       三         基本情報の入力       ●       ●         「「大阪」」、太郎」       ★人確認」、14       ●         大阪」」、大阪」、大郎       ★1       ●         *1       ●       ●       ●         *1       ●       ●       ●         *1       ●       ●       ●         *1       ●       ●       ●         *1       ●       ●       ●         *1       ●       ●       ●         *1       ●       ●       ●         *1       ●       ●       ●         *2       ●       ●       ●         *2       ●       ●       ●         *4       ●       ●       ●         *4       ●       ●       ●         *4       ●       ●       ●         *4       ●       ●       ●         *4       ●       ●       ●         *4       ●       ●       ●         *4       ●       ●       ●         *4       ●       ●       ●         *4       ●       ●       ●         *4       ● | 2月14年夏       日         建産保険の増超       日         建産保険の増超       (************************************                                                                                                    |
| <page-header></page-header>                                                                                                    | *人確認・個人情報       三         基本情報の入力       ●         「「」」」」」」」」」」」」」」」」」」」」」」」」」」」」」」」」」」」                                                                                                    | 2日代報客       (日本日本)         住居保険の確認       (日本日本)         「日本日本)       (日本日本)         「日本日本)       (日本日本)         < |

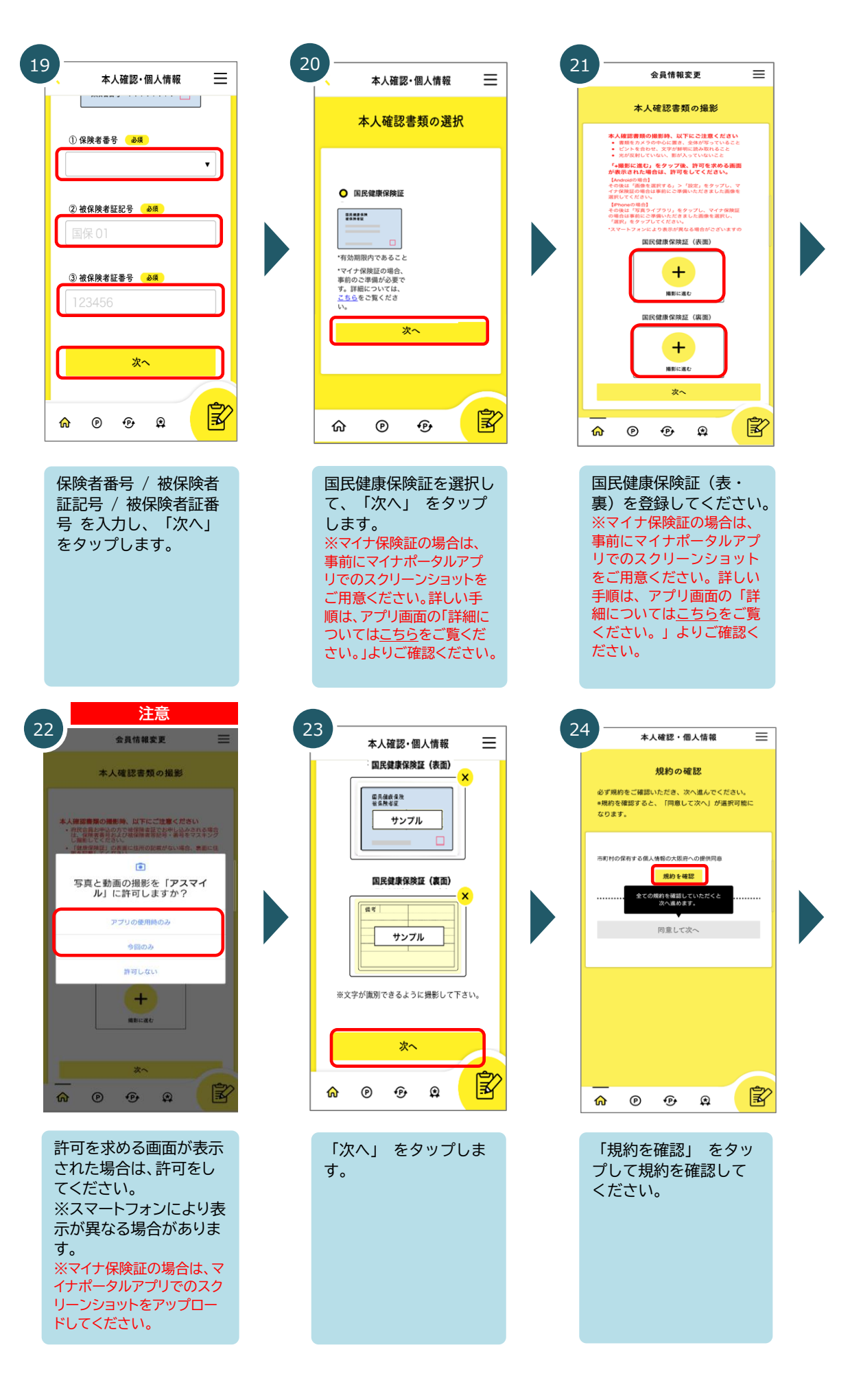

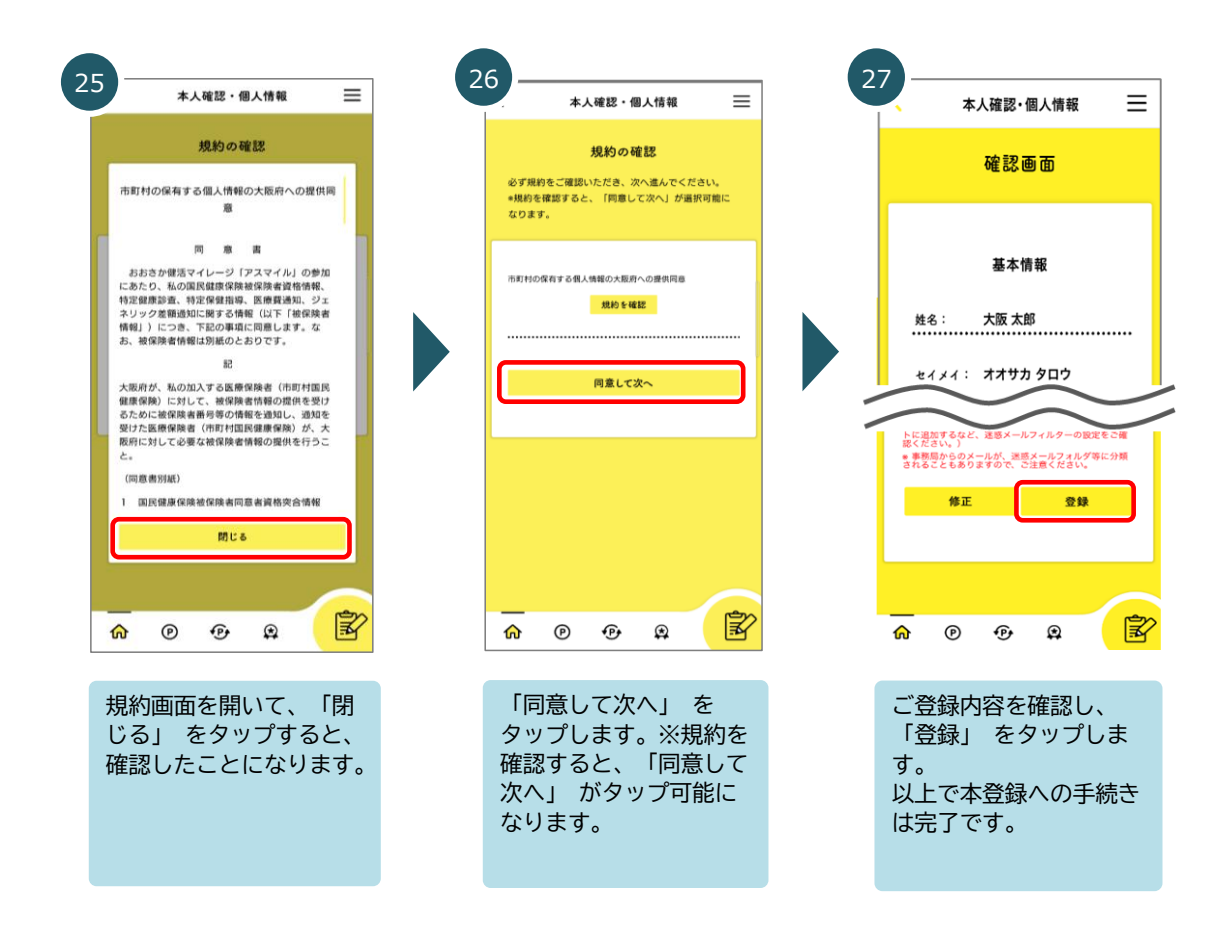

## 会員ステータスは以下より確認できます

本登録の手続きが完了すると、運営事務局にて登録内容を確認します。 内容に不備がなければ、手続き後5日程度(土日祝・12/29~1/3除く)で「本登録」となります。 不備があった場合は、手続き後5日程度で不備があることが表示され、 その後5日程度で不備の詳細をメールでお知らせします。 (※確認中は「仮登録」となります。)

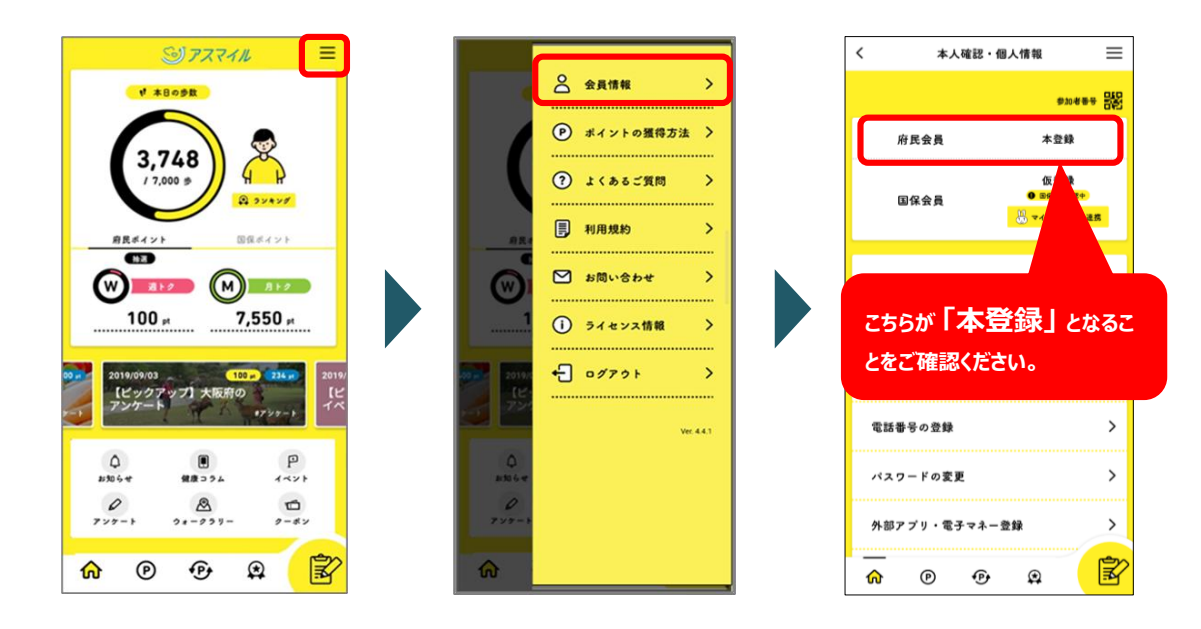

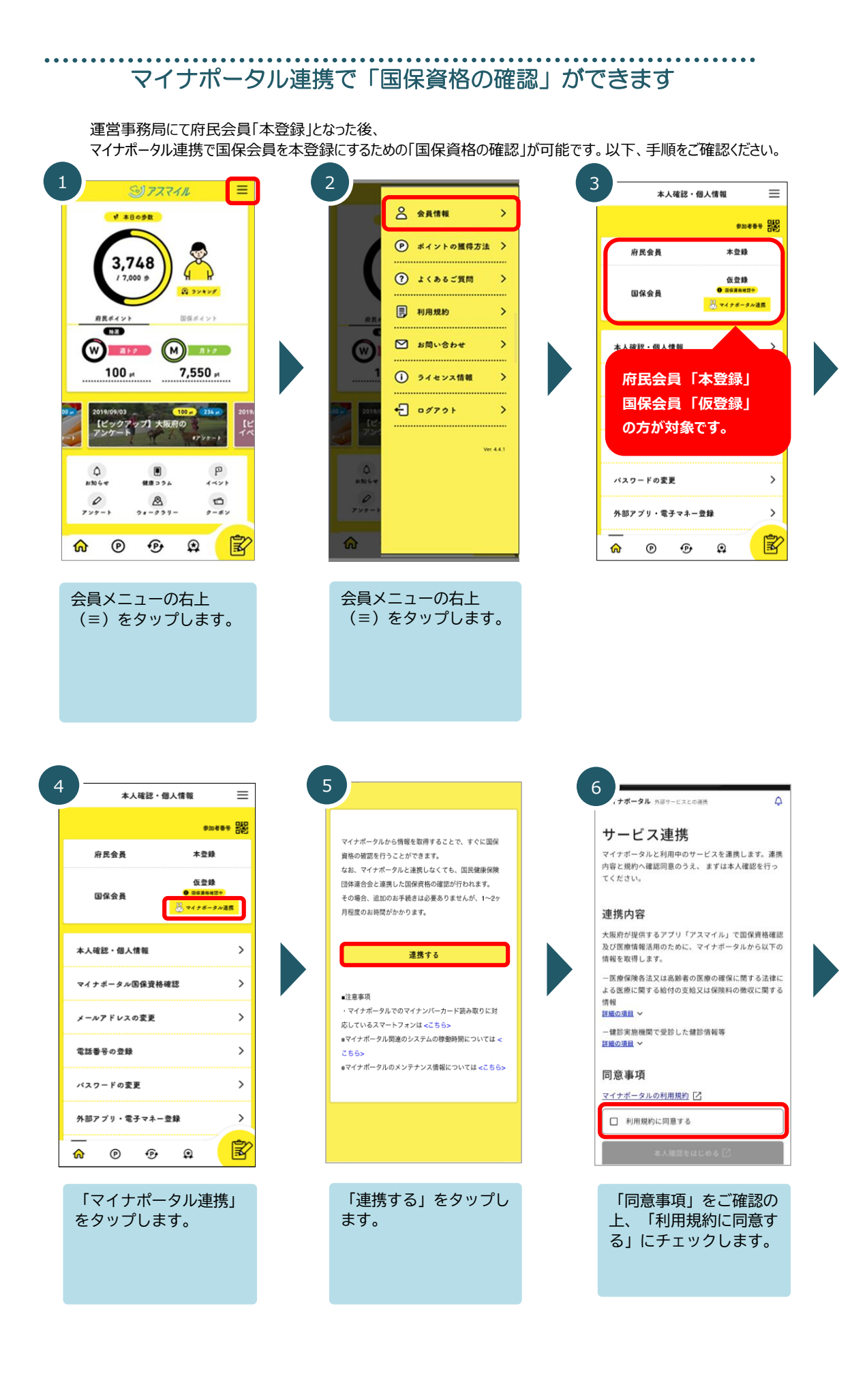

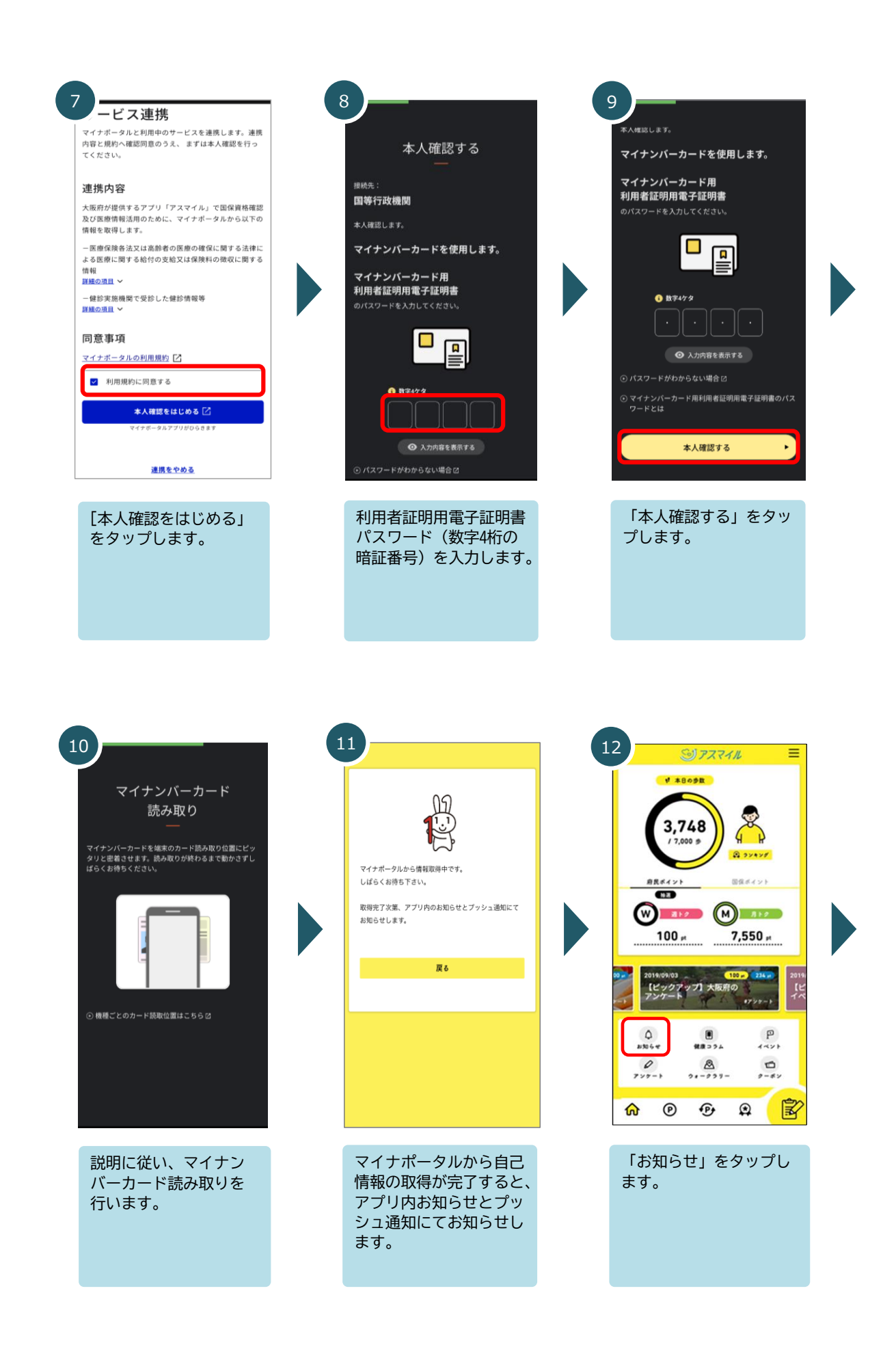

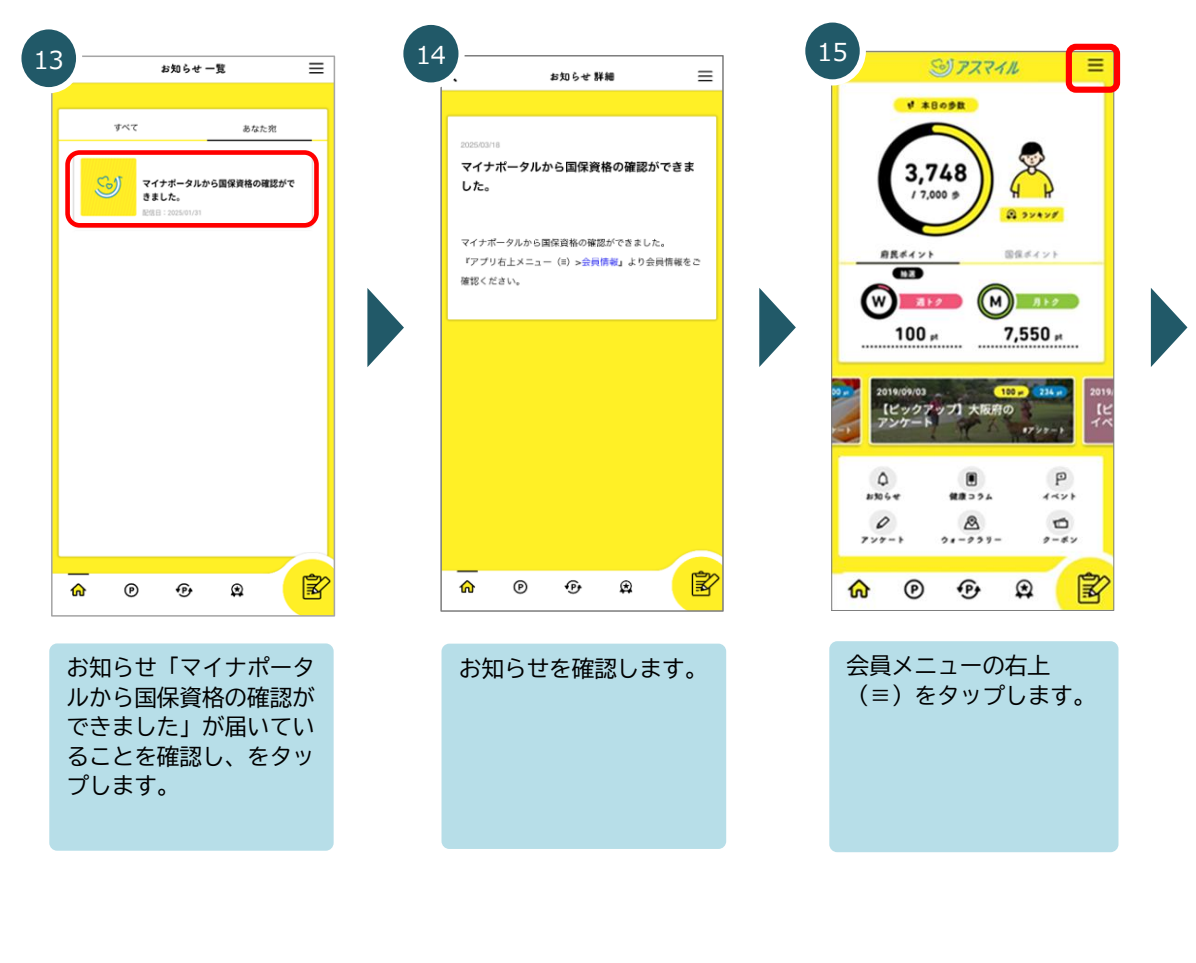

| 16         |             |      |
|------------|-------------|------|
|            | 会 会員情報      | >    |
|            | ● ポイントの獲得方法 | >    |
|            | ⑦ よくあるご質問   | >    |
| 8.K.       | 利用規約        | >    |
|            | 🗹 お問い合わせ    | >    |
| 1          | () ライセンス情報  | >    |
| 20110      | +] 0179F    | >    |
|            | Ver         | 14.1 |
| ()<br>1064 |             |      |
| P<br>727-3 |             |      |
| ଜ          |             |      |

会員メニューより、「会 員情報」をタップします。

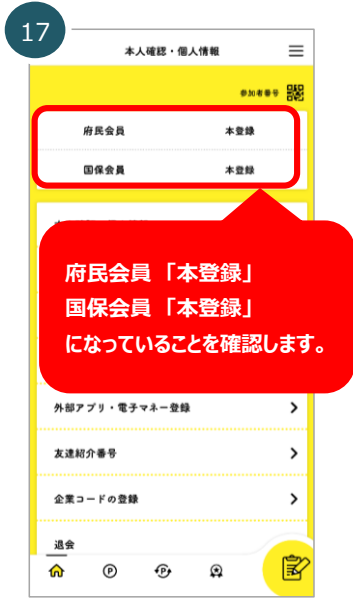

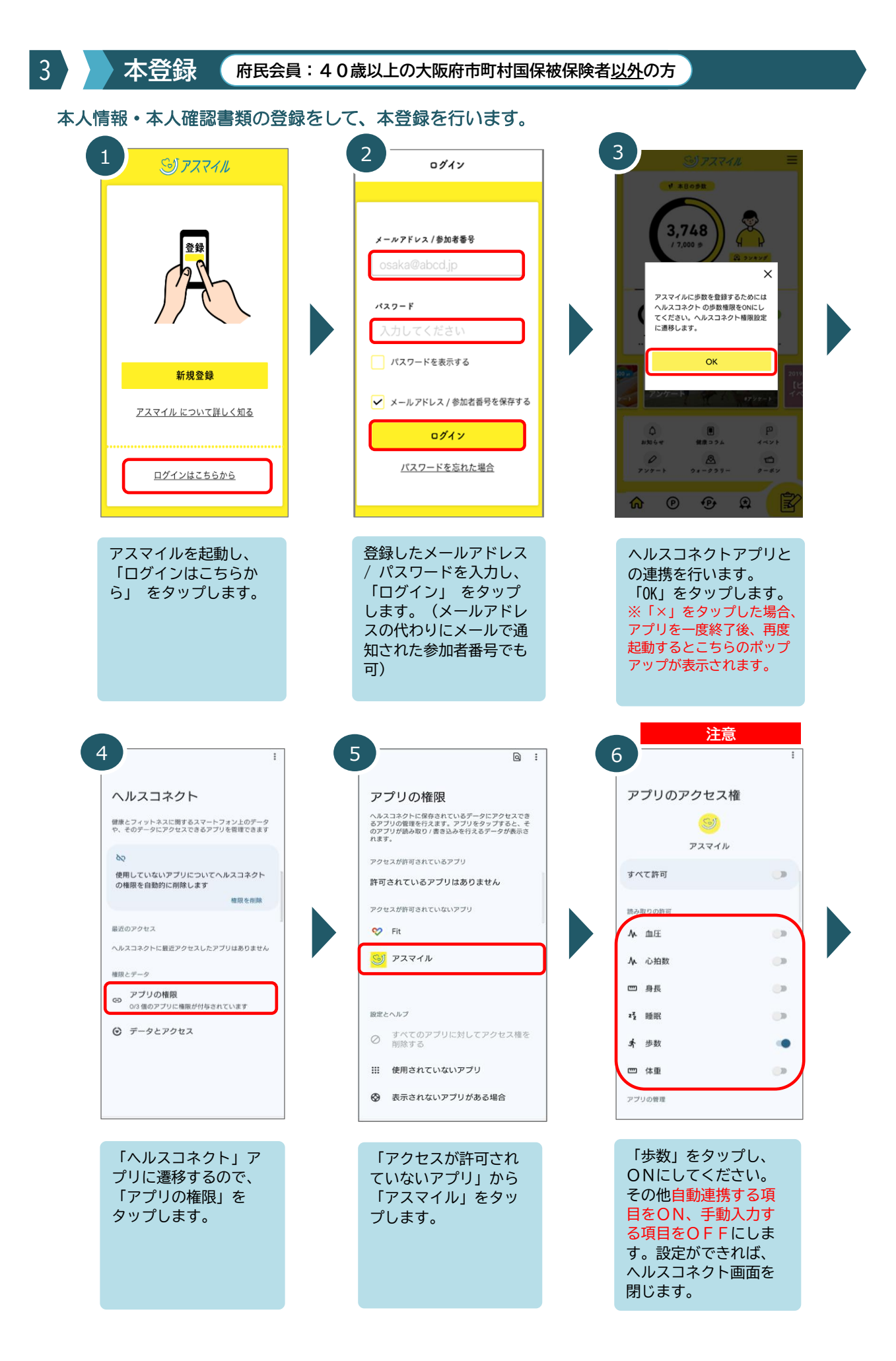

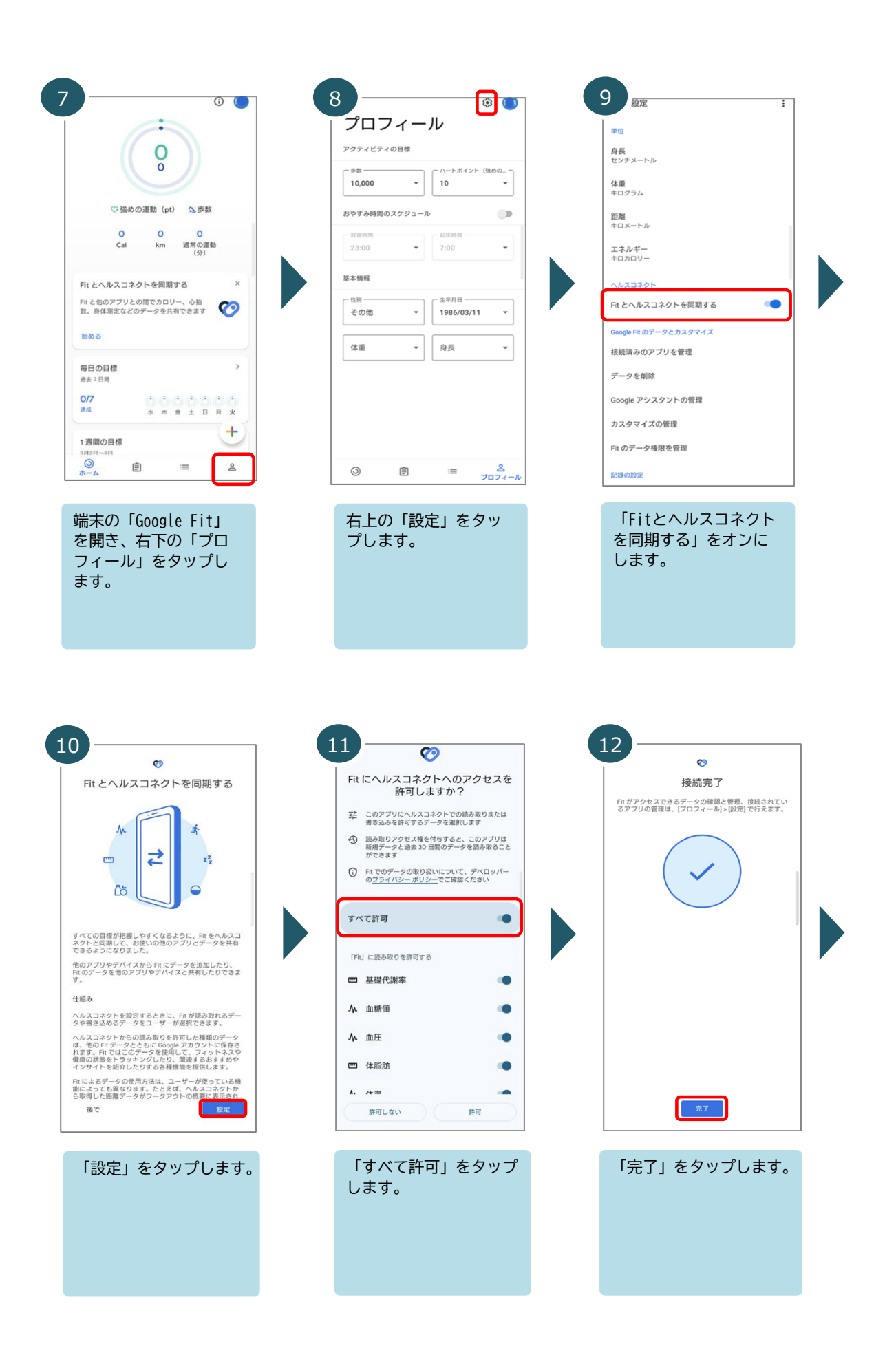

| 13                                                                                                    | 14                                                                                                    | 15                                                                                                    |
|----------------------------------------------------------------------------------------------------|----------------------------------------------------------------------------------------------------|----------------------------------------------------------------------------------------------------|
| *登録すると、抽選への参加や特殊を置待す                                                                                                    | 会員情報 →                                                                                                    | 🔨 本人確認・個人情報 📃                                                                                                    |
| * 本日の参数                                                                                                    | <ul> <li>ポイントの獲得方法</li> </ul>                                                                                                    | \$20885 B                                                                                                    |
|                                                                                                    | <ul><li>③ よくあるご質問 &gt;</li></ul>                                                                                                    | お試し登録                                                                                                    |
| 1,010<br>/ 8,000 # 0 ALCOMM                                                                                                    | ■ 利用规約 >                                                                                                    | 本登録すると、抽選への参加や特典を獲得すること<br>ができます。                                                                                                    |
| 府民ポイント 回信ポイント<br>1938                                                                                                    | ● お問い合わせ →                                                                                                    | 本登録はこちら                                                                                                    |
|                                                                                                    | □ うイセンス情報 >                                                                                                    |                                                                                                    |
| 997 2019/09/03 190 - 224 2019<br>【ビックスマップ】大阪府の                                                                                                    | 2019<br>↓ ↓ □ □ Ø 7 ? ↓ →<br>↓ ↓ ↓ ↓ ↓ ↓ ↓ ↓ ↓ ↓ ↓ ↓ ↓ ↓ ↓ ↓ ↓ ↓ ↓                                                                                                     | 本人確認・個人情報                                                                                                    |
| 2724-N 10 1992                                                                                                    | Ver. 4.4.1                                                                                                    | メールアドレスの変更 🏷                                                                                                    |
| Ф В Р<br>1006-е Ядародь 4-421-                                                                                                    | 2006 4<br>D                                                                                                    | 電話番号の登録                                                                                                    |
| 727-1 21-2237- 2-62                                                                                                    | 727-1                                                                                                    |                                                                                                    |
| <u>ଲ</u> ଭ କ <del>ଅ</del>                                                                                                    | w,                                                                                                    |                                                                                                    |
| 会員メニューの右上                                                                                                    | 会員メニューより、「会                                                                                                    | 本登録を行います。                                                                                                    |
| (≡)をタップします。                                                                                                    | 員情報」をタップします。                                                                                                    | 「本登録はこちら」を<br>タップします。                                                                                                    |
|                                                                                                    |                                                                                                    |                                                                                                    |
|                                                                                                    |                                                                                                    |                                                                                                    |
|                                                                                                    |                                                                                                    |                                                                                                    |
|                                                                                                    |                                                                                                    |                                                                                                    |
|                                                                                                    |                                                                                                    |                                                                                                    |
|                                                                                                    |                                                                                                    | 18                                                                                                    |
| 16<br>会员情報表更 三                                                                                                    | 17<br>本人確認·個人情報 三                                                                                                    | 18<br>会具情報変更                                                                                                    |
| 16<br>会員情報変更 三<br>はじめに                                                                                                    | 17<br>本人確認・個人情報 三<br>基本情報の入力                                                                                                    | 18<br>会員情報変更<br>健康保険の確認                                                                                                    |
| 16 会員情報変更 Ξ はじめに このアプリで貯めたポイントによる特典は基本                                                                                                    | 17<br>本人確認・個人情報<br>基本情報の入力                                                                                                    | 18<br>会員情報変更 三<br>健康保険の確認<br>(##40%の理想 @##                                                                                                    |
|                                                                                                    | 17<br>本人確認・個人情報<br>基本情報の入力<br><u> 大阪</u> <u> 太</u> 郎                                                                                                    | 18<br>会員情報変更 三<br>健康保険の確認<br>(供素保険の確認<br>(供素保険の理想 (本紙)<br>()                                                                                                    |
| 26                                                                                                    | 17<br>本人確認・個人情報<br>基本情報の入力<br><u> た ●類 &amp; ●類</u><br>大阪 太郎<br>+1 ●類 ★1 ●類                                                                                                    | 18<br>会員信報変更 三<br>健康保険の確認<br>(####Ro@#E @##<br>(###Ro@#E @#<br>(###Ro@#E @#<br>(###Ro@#E @#<br>(###Ro@#E @#<br>(##<br>(##)<br>(##)<br>(#)<br>( |
| 26<br>Agd frag<br>はじめに<br>このアブリで貯めたパイントによる特典は基本<br>情報をこ入力いただき、本人確認書類*1を提出<br>いただいた大阪府在也の方のみ?2が対象になり<br>する、以下のいずれかの本人確認書類*1を提出<br>いただいた大阪府在也の方のみ?2が対象になり<br>する。と知られていため、人確認書類+1<br>覧はごちらをご覧ください。                                                                                                    | 17<br>本人確認・個人情報 三<br>基本情報の入力<br><u> </u>                                                                                                    | 18     会員信報変更     三       住庫保険の確認     (     (       催素保険の確認     (     (       (     (     (       40歳以上の市町村国民健康保     (       (     (       (     (       (     (       (     (       (     (       (     (       (     (       (     (       (     (       (     (       (     (       (     (       (     (       (     (       (     (       (     (       (     (       (     (       (     (       (     (       (     (       (     (       (     (       (     (       (     (       (     (       (     (       (     (       (     (       (     (       (     (       (     (       (     (       (     (       (     (       (     (       (     (    (       (     (                                                                                                    |
| 20     20     20     20     20     20     20     20     20     20     20     20     20     20     20     20     20     20     20     20     20     20     20     20     20     20     20     20     20     20     20     20     20     20     20     20     20     20     20     20     20     20     20     20     20     20     20     20     20     20     20     20     20     20     20     20     20     20     20     20     20     20     20     20     20     20     20     20     20     20     20     20     20     20     20     20     20     20     20     20     20     20     20     20     20     20     20     20     20     20     20     20     20     20     20     20     20     20     20     20     20     20     20     20     20     20     20     20     20     20     20     20     20     20     20     20     20     20     20     20     20     20     20     20     20     20     20     20     20     20     20     20     20     20     20     20     20     20     20     20     20     20     20     20     20     20     20     20     20     20     20     20     20     20     20     20     20     20     20     20     20     20     20     20     20     20     20     20     20     20     20     20     20     20     20     20     20     20     20     20     20     20     20     20     20     20     20     20     20     20     20     20     20     20     20     20     20     20     20     20     20     20     20     20     20     20     20     20     20     20     20     20     20     20     20     20     20     20     20     20     20     20     20     20     20     20     20     20     20     20     20     20     20     20     20     20     20     20     20     20     20     20     20     20     20     20     20     20     20     20     20     20     20     20     20     20     20     20     20     20     20     20     20     20     20     20     20     20     20     20     20     20     20     20     20     20     20     20     20     20     20     20     20     20     20     20     20     20     20     20     20     2 | 17<br>本人確認・個人情報<br>基本情報の入力<br><u> 堆 @                                  </u>                                                                                                    | 18     会員信報変更     ()       住康保険の確認     ()     ()       ()     ()     ()       ()     ()     ()       ()     ()     ()       ()     ()     ()       ()     ()     ()       ()     ()     ()       ()     ()     ()       ()     ()     ()       ()     ()     ()       ()     ()     ()       ()     ()     ()       ()     ()     ()       ()     ()     ()       ()     ()     ()       ()     ()     ()       ()     ()     ()       ()     ()     ()       ()     ()     ()       ()     ()     ()       ()     ()     ()       ()     ()     ()       ()     ()     ()       ()     ()     ()       ()     ()     ()       ()     ()     ()       ()     ()     ()       ()     ()     ()       ()     ()     ()       ()     ()     ()       ()     ()     ()       (                                                                                                    |
| <text><section-header></section-header></text>                                                                                                    | 17<br>★人確認・個人情報<br>基本情報の入力<br><u> 株 @# &amp; @#</u><br>大阪 太郎<br>せく @# メイ @#<br>オオサカ タロウ<br><u> 以降の住所 @#</u><br>入力してください                                                                                                    | 23       会員信報変更       ()         住康保険の確認       ()       ()         建築業業務の理想       (*)       ()         ()       ()       ()         ()       ()       ()         ()       ()       ()         ()       ()       ()         ()       ()       ()         ()       ()       ()         ()       ()       ()         ()       ()       ()         ()       ()       ()         ()       ()       ()         ()       ()       ()         ()       ()       ()         ()       ()       ()         ()       ()       ()         ()       ()       ()         ()       ()       ()         ()       ()       ()         ()       ()       ()         ()       ()       ()         ()       ()       ()         ()       ()       ()         ()       ()       ()         ()       ()       ()         ()       ()       ()         ()       ()                                                                                                    |
| <page-header><text><section-header><text><list-item><list-item><list-item><list-item><section-header></section-header></list-item></list-item></list-item></list-item></text></section-header></text></page-header>                                                                                                    | 17<br>本人確認・個人情報<br>基本情報の入力<br>此 @@ & @@<br>大阪 大郎<br>せ1 @@ メ1 @@<br>オオサカ タロウ<br>以降の住所 @@<br>入力してください                                                                                                    | 2員情報宏       ()         建康保険の確認       ()         建康保険の確認       ()         ()       ()         ()       ()         ()       ()         ()       ()         ()       ()         ()       ()         ()       ()         ()       ()         ()       ()         ()       ()         ()       ()         ()       ()         ()       ()         ()       ()         ()       ()         ()       ()         ()       ()         ()       ()         ()       ()         ()       ()         ()       ()         ()       ()         ()       ()         ()       ()         ()       ()         ()       ()         ()       ()         ()       ()         ()       ()         ()       ()         ()       ()         ()       ()         ()       ()         ()       ()                                                                                                    |
| <page-header><text><section-header><text><list-item><list-item><section-header><section-header><list-item><list-item><list-item></list-item></list-item></list-item></section-header></section-header></list-item></list-item></text></section-header></text></page-header>                                                                                                    | 17<br>★人確認・個人情報<br>基本情報の入力<br>(文阪 太郎<br>・* 4 @ 8 @ 4 @ 8<br>オオサカ タロウ<br>し<br>以降の住所 @ 8<br>入力してください<br>次へ                                                                                                    | 2月前報名       ()         ()       ()         ()       ()         ()       ()         ()       ()         ()       ()         ()       ()         ()       ()         ()       ()         ()       ()         ()       ()         ()       ()         ()       ()         ()       ()         ()       ()         ()       ()         ()       ()         ()       ()         ()       ()         ()       ()         ()       ()         ()       ()         ()       ()         ()       ()         ()       ()         ()       ()         ()       ()         ()       ()         ()       ()         ()       ()         ()       ()         ()       ()         ()       ()         ()       ()         ()       ()         ()       ()         ()       ()                                                                                                    |
| <page-header><page-header><section-header><section-header></section-header></section-header></page-header></page-header>                                                                                                    | 17<br>★人確認・個人情報<br>基本情報の入力<br>(大阪 太郎<br>大阪 太郎<br>オオサカ タロウ<br>(以隆の住所 後期<br>入力してください<br>次へ<br>命 ② ④ ① ①                                                                                                    |                                                                                                    |
| <page-header><section-header><section-header><section-header><section-header><section-header><section-header></section-header></section-header></section-header></section-header></section-header></section-header></page-header>                                                                                                    | 17       ★人確認・個人情報         基本情報の入力         単< ④       ④         大阪       人面         大阪       人面         オオサカ       タロウ         以降の住所       ●●         人力してください       次へ         ①       ④       ①                                                                                                    |                                                                                                    |
| <page-header></page-header>                                                                                                    | *人確認・個人情報       三         基本情報の入力       単       ●       ●       ●       ●       ●       ●       ●       ●       ●       ●       ●       ●       ●       ●       ●       ●       ●       ●       ●       ●       ●       ●       ●       ●       ●       ●       ●       ●       ●       ●       ●       ●       ●       ●       ●       ●       ●       ●       ●       ●       ●       ●       ●       ●       ●       ●       ●       ●       ●       ●       ●       ●       ●       ●       ●       ●       ●       ●       ●       ●       ●       ●       ●       ●       ●       ●       ●       ●       ●       ●       ●       ●       ●       ●       ●       ●       ●       ●       ●       ●       ●       ●       ●       ●       ●       ●       ●       ●       ●       ●       ●       ●       ●       ●       ●       ●       ●       ●       ●       ●       ●       ●       ●       ●       ●       ●       ●       ●       ●       ●       ●       ●       ● | 2月前報五          Garátaza          Garátaza </td                                                                                                    |
| <page-header><text><section-header><section-header><section-header><section-header><section-header></section-header></section-header></section-header></section-header></section-header></text></page-header>                                                                                                    | 17                                                                                                    | 18                                                                                                    |
| <page-header><text><section-header><section-header><section-header><section-header><section-header><section-header><section-header></section-header></section-header></section-header></section-header></section-header></section-header></section-header></text></page-header>                                                                                                    | 17     ★人確認・個人情報     三       基本情報の入力       単 ●     ●       大阪     大郎       大阪     大郎       オイ ●●     ●       人力してください       次へ       会 ●     ●       氏名 / カナ / 生年月日       / 性別 / 住所を入力し、       次へ」       支のソプしま       す。(ご用意した本人確       認書類と同じものをご登                                                                                                    | 13       2月前報区       日         建康保険の確認       日       日         10       1000000000000000000000000000000000000                                                                                                    |
| <page-header><text><section-header><section-header><section-header><section-header><section-header><section-header><section-header><section-header></section-header></section-header></section-header></section-header></section-header></section-header></section-header></section-header></text></page-header>                                                                                                    | オ人確認・個人情報       二         基本情報の入力       「         「大阪」、大郎」       (         マーク       (         メイ ()       (         マーク       (         メイ ()       (         メイ ()       (         メイ ()       (         メイ ()       (         メイ ()       (         メイ ()       (         メイ ()       (         メイ ()       (         メイ ()       (         メイ ()       (         メイ ()       (         メイ ()       (         メイ ()       (         メー ()       (         メー ()       (         メー ()       (         、 ()       (         、 ()       (         、 ()       (         、 ()       (         、 ()       (         、 ()       (         、 ()       (         、 ()       (         、 ()       (         、 ()       (         、 ()       (         、 ()       (         、 ()       (         、 ()       (                                                                                                    | 18<br>(<br>)<br>(<br>)<br>)<br>)<br>)<br>)<br>)<br>)<br>)<br>)<br>)<br>)<br>)<br>)                                                                                                    |
| <page-header><page-header><section-header><section-header><section-header><section-header><section-header><section-header><section-header><section-header><section-header></section-header></section-header></section-header></section-header></section-header></section-header></section-header></section-header></section-header></page-header></page-header>                                                                                                    | オ人確認・個人情報       二         基本情報の入力       単一・・・・・・・・・・・・・・・・・・・・・・・・・・・・・・・・・・・・                                                                                                    | 2月1日日       2月1日日日       日本日本日本日本日本日本日本日本日本日本日本日本日本日本日本日本日本日本日本                                                                                                    |

注意

会員情報変更

本人確認書類の撮影

アプリの使用時のみ 今回の2

許可しない

+

撮影に進む

K

時、以下にご注意ください で後保険者証でお申し込みされる場合 ひ破保険者専記号・番号をマスキング

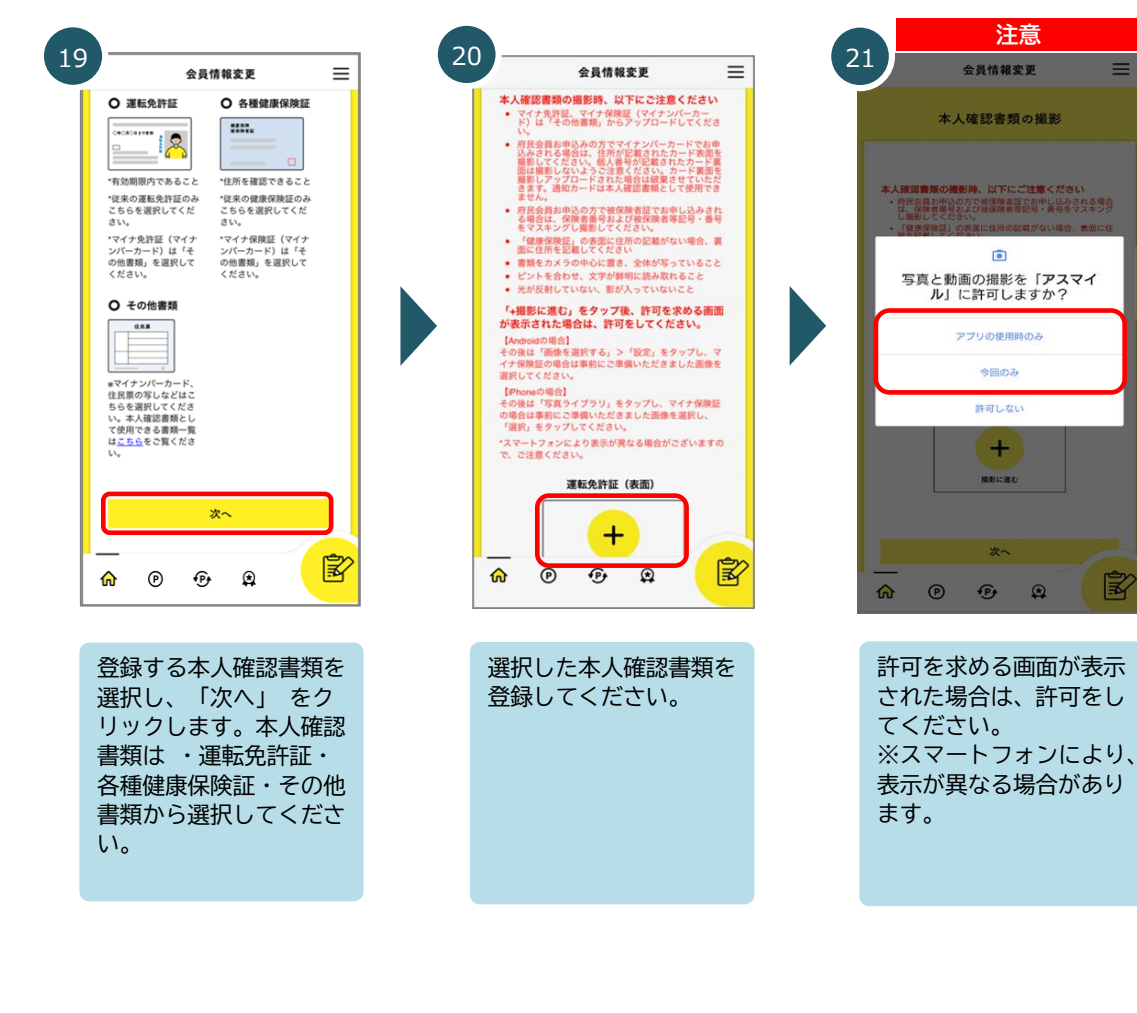

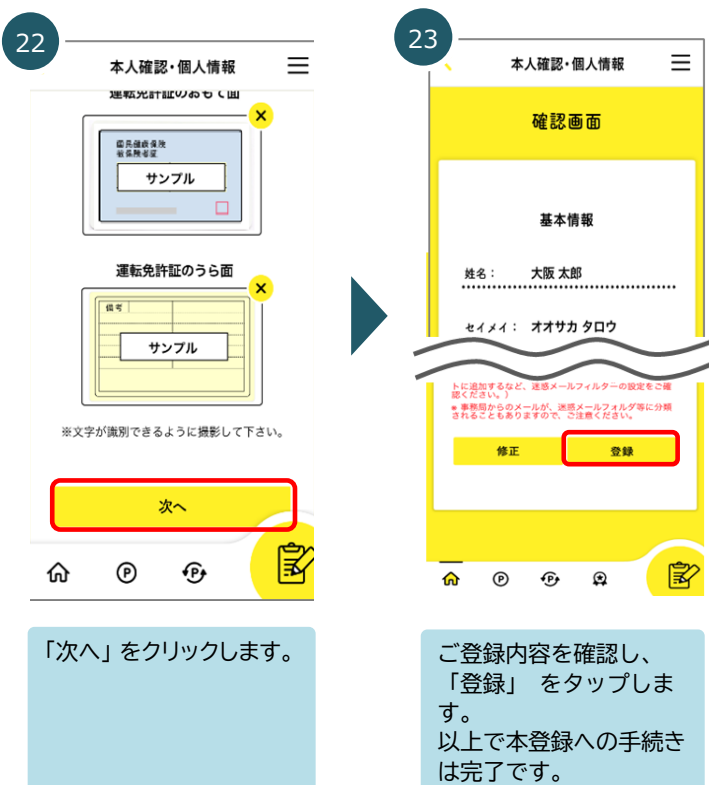

 $\equiv$ 

#### . . . . . . . . . . . . . . . . . . . . . . . . . . . . . . . . . 会員ステータスは以下より確認できます

本登録の手続きが完了すると、運営事務局にて登録内容を確認します。 内容に不備がなければ、手続き後5日程度(土日祝・12/29~1/3除く)で「本登録」となります。 不備があった場合は、手続き後5日程度で不備があることが表示され、 その後5日程度で不備の詳細をメールでお知らせします。 (※確認中は「仮登録」となります。)

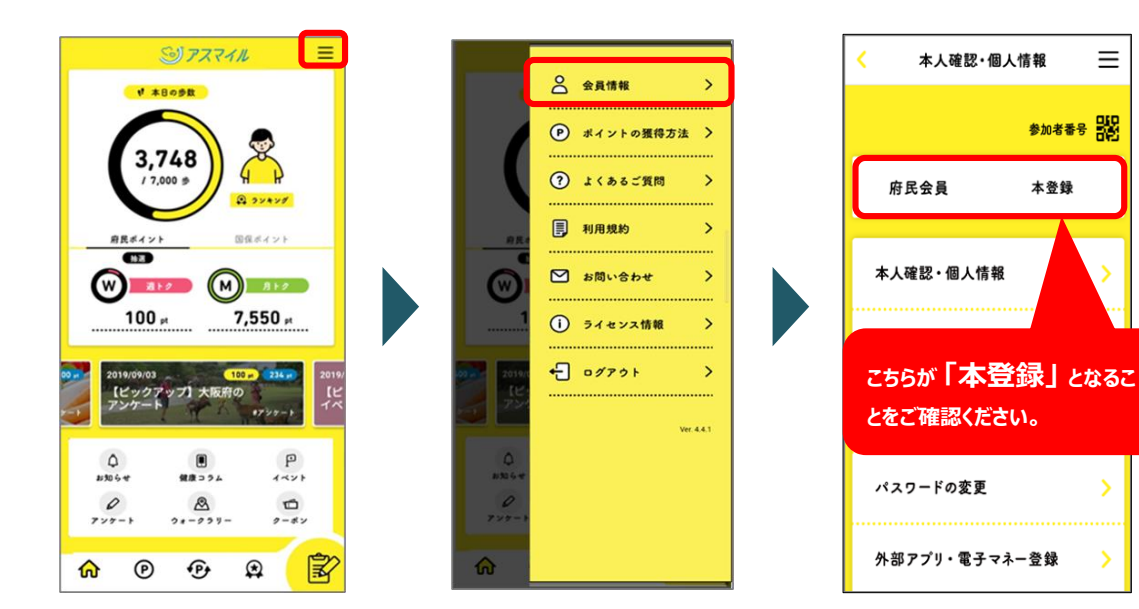